## 附件-國民法官法一審辯護案件律師團分工表說明

## ※新酬金計付辦法施行後,准予國民法官法刑事一審辯護,且有指派複數律師之案件,於113年7月19日開始適用。

| 說  | 明                 | 示意             |                                        |                 |                 |                 |                 |          |                                                  |
|----|-------------------|----------------|----------------------------------------|-----------------|-----------------|-----------------|-----------------|----------|--------------------------------------------------|
| 1. | 分會同仁於派案           | 【分】            | L表】頁面                                  |                 |                 |                 |                 |          |                                                  |
|    | 時,會提供如左列          | 113            | 10701-A-001 · 1130708-A-003 · 113070   | 08-A-004-俊師罵分   | It Na to a      |                 |                 |          | A +=                                             |
|    | 所示雲端試算表之          |                | 电磁频 陸坡 插入 枯式 解释 工具 肥料                  | 9               |                 |                 |                 |          | •                                                |
|    | 共用連結予律師團          | Q to           | • 산 명 및 100% • NTS 도 사 가격              | m ser           |                 | 7 * B H 1 E * 1 | ÷•H••4•∞⊞6      | ¶ 個・2 注・ |                                                  |
|    | 之所有律師,於           | 1 (2) 6        | 11.1.1.1.1.1.1.1.1.1.1.1.1.1.1.1.1.1.1 | c               | 0               | E.              |                 | 9        |                                                  |
|    | 「分工表」頁面,          | 1 扶助           | 案件編號 下拉式選單 =                           | 手填文字 〒          | 下投式爆車(有參與者打切) 三 | 受扶助人姓名          | 下控式爆算(有參與者打切) 平 | 手填文字     | 手頓文字                                             |
|    | 同仁會填載相關案          |                | 工作項目                                   | 日期<br>(個擬書狀之項目請 | 律師姓名            | 律師姓名2           | 律師姓名3           | (8)1±    | 工作時數<br>(非必項·並以小時為單位                             |
|    | 件之「扶助編號」、         |                |                                        | 填遞狀日)           |                 | ~               |                 |          | <ul> <li>         ・蔵小計算小数話以と第一位)     </li> </ul> |
|    | 「受扶助人姓名」、         | + 2            |                                        |                 |                 |                 |                 |          |                                                  |
|    | 「扶助律師姓名」。         | r 3<br>1 4     |                                        |                 |                 |                 |                 |          |                                                  |
| 2. | 另於「統計」頁           | 11 6           |                                        |                 |                 |                 |                 |          | 1                                                |
|    | 而,亦 <b>會顯</b> 示律師 | t3 8           | -                                      |                 |                 | -               |                 |          |                                                  |
|    | 之姓名。              | 14 10<br>18 11 | -                                      |                 | *               | -               |                 |          |                                                  |
| 3  | 請律師勿更動「資          | 11 12          |                                        |                 |                 | *               |                 |          |                                                  |
| 5. | 明中即勿又判員           | 18 14          |                                        |                 |                 | *               |                 |          |                                                  |
|    | 料驗證選塤」貝面          | .# 16          |                                        |                 |                 | -               |                 |          |                                                  |
|    | 之資訊。              | 21 17          | -                                      |                 |                 | *               |                 |          | -                                                |
|    |                   | *              | (体验项系)分工程 * (自動計算)統計                   | ト・ (汚動)案料動造場    | # •             |                 |                 |          | 34                                               |

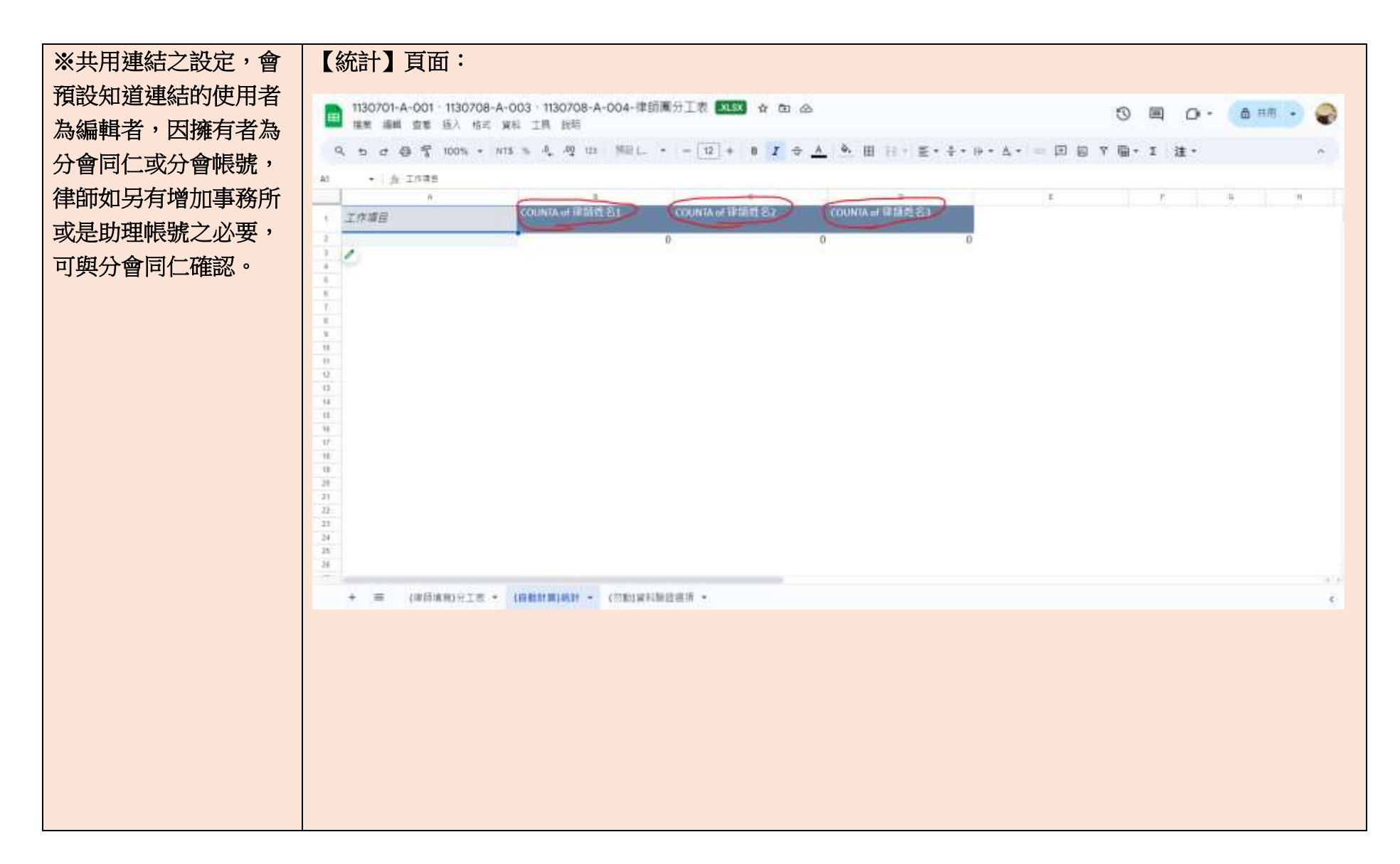

| 1130701-A-001・1130708-A-003・1130708-<br>加索 場柄 直着 地入 地式 資料 工具 説明 | -A-004-律師憲: | 分工表 XLSX 合 | ත යා           |           |           |          |           | 10 E | o٠  | ◎ 共用 |   |
|-----------------------------------------------------------------|-------------|------------|----------------|-----------|-----------|----------|-----------|------|-----|------|---|
| Q 10 4 4 4 10 10 10 10 10 10 10 10                              | 73 Galbri • | - 12 + B   | r ÷ <u>A</u> • | • III = 1 | E * ÷ * + | ÷• 4.• ≈ |           | 日・日  | 速 • |      | 0 |
| A1 • 立 第15時後期第                                                  |             |            |                |           |           |          |           |      |     |      |   |
| - ·                                                             |             | . D        | 18             | Ψ         | 0         |          | · · · · · | 1.1  | κ.  |      |   |
| ( 資料驗證證項                                                        |             |            |                |           |           |          |           |      |     |      |   |
| 2 與黨事人面談                                                        |             |            |                |           |           |          |           |      |     |      |   |
| ) 與當事人律見                                                        |             |            |                |           |           |          |           |      |     |      |   |
| ( 與當事人電話發結)                                                     |             |            |                |           |           |          |           |      |     |      |   |
| 5 律師漢貴處                                                         |             |            |                |           |           |          |           |      |     |      |   |
| <ul> <li>         ·   ·</li></ul>                               |             |            |                |           |           |          |           |      |     |      |   |
| : 準備程序中進行之臨定會議                                                  |             |            |                |           |           |          |           |      |     |      |   |
| 開卷-地檢領取檢察官開示之者證                                                 |             |            |                |           |           |          |           |      |     |      |   |
| ■ 開登-法院関登                                                       |             |            |                |           |           |          |           |      |     |      |   |
| 11 開想-至法院開業採掘與民法官名冊及講直表                                         |             |            |                |           |           |          |           |      |     |      |   |
| 1 周期-決策団装育課                                                     |             |            |                |           |           |          |           |      |     |      |   |
| 1) 開設-準備程序相目                                                    |             |            |                |           |           |          |           |      |     |      |   |
| ·····································                           |             |            |                |           |           |          |           |      |     |      |   |
| 11 個別書所可能的問題。 如何的 11 個別                                         |             |            |                |           |           |          |           |      |     |      |   |
| ※ 通知車が 非実現情報であた                                                 |             |            |                |           |           |          |           |      |     |      |   |
| 17 提發書於、內格寫實關示教語書評                                              |             |            |                |           |           |          |           |      |     |      |   |
| 11 解脱性影性                                                        |             |            |                |           |           |          |           |      |     |      |   |
| ·>> 調解/和解/修道式司法程序                                               |             |            |                |           |           |          |           |      |     |      |   |
| 20                                                              |             |            |                |           |           |          |           |      |     |      |   |
| 21                                                              |             |            |                |           |           |          |           |      |     |      |   |
| 22                                                              |             |            |                |           |           |          |           |      |     |      |   |
| 21                                                              |             |            |                |           |           |          |           |      |     |      |   |
| 24                                                              |             |            |                |           |           |          |           |      |     |      |   |
| 28                                                              |             |            |                |           |           |          |           |      |     |      |   |
| 25                                                              |             |            |                |           |           |          |           |      |     |      |   |
| r                                                               |             |            |                |           |           |          |           |      |     |      |   |

| ľ  | 律師辦理過程】            |       | 113   | 0701-A-001 · 1130708-A-003 · 113070        | 08-A-004-律師圖分                 |                  | <i>17.</i>         |                   | 0 8      | 0.0                                  |
|----|--------------------|-------|-------|--------------------------------------------|-------------------------------|------------------|--------------------|-------------------|----------|--------------------------------------|
| 1. | 律師團於辦案過程           | -     | 12.8  | 医细胞 整新 描入 枯式 資料 工具 說得                      | 8                             |                  |                    |                   | 0 4      | 0. (                                 |
|    | 中,共同使用該表           | 4     | 9, 10 | ● 母 军 100% + NTS % 4, 49                   | 123 新潮明. •                    | - [12] +   B ] ÷ | <u>∧</u> * ⊞ H • ≝ | • ‡ • ¤ • ≜ • ∞ Ⅲ | 8 T B- I | 注• ^                                 |
|    | 古安于西江武卫达           | GIB   |       | -   fi                                     |                               |                  |                    |                   |          |                                      |
|    | <b></b>            | -     | 100   | ·<br>· · · · · · · · · · · · · · · · · · · | ÷.                            |                  | E.                 | 57                | -        |                                      |
|    | 程。                 | 2     | 扶助    | 素件编辑                                       |                               |                  | 受扶助人姓名             |                   |          |                                      |
|    | 11年 1              | ¥.    |       | 下拉式選單                                      | 手導文字 〒                        | 下拉式重單(有參與者打勾) 一  | 下拉式議單(有參與者打切)      | 一 下拉式爆單(有參與者打勾)   | ▼ 手頻文字   | ~ 手墳文字                               |
| 2. | 【工作項目】欄參考          |       |       | 工作項目                                       | 日期<br>(撰擬書狀之項目請               | 發珮珮              | 飛阿珮                | 張小珮               | M 13     | 工作時數<br>(非必填,並以小時為單位<br>,最小計到小數點以下第- |
|    | 國民法官法桯序之王          |       |       |                                            | 項盛获日)                         |                  |                    |                   |          | (0)                                  |
|    |                    | 8     | 1     | 與當事人律見                                     | 1130505                       | V                |                    |                   | 1        |                                      |
|    | 安流程,以反參考酬          | 8.    | 2     | 律師業質調・                                     | 1130510                       | V                | ¥.                 | * V               | *        |                                      |
|    | 人主任中世的十四日主日日日      |       | 3     | M位·花饭饭以饭茶包用示之花钮 ·<br>读述事会错                 | 1130512                       |                  | - <u>v</u>         |                   | *        |                                      |
|    | 金訂竹辦法附衣四的          |       | 5     | 間違-院接信商會講 -                                | 1130520                       | v ,              |                    | - v               | *        |                                      |
|    | 耐粉 古 山 、 池山 下 長    | 10.   | 6     | 損與豐狀·利事準備程序書狀 -                            | 1130525                       |                  |                    | + <u>v</u>        | +        |                                      |
|    | 的增争田,政计下扭          | 11.   | 7     | 與當事人律見 -                                   | 1130530                       | ν                |                    | *                 | *        |                                      |
|    | 一个调明,调明调节的         | 12    | 8     | 間度-準備程序担日 -                                | 1130601                       | γ ,              |                    | - V               | -        |                                      |
|    | 式 法 中 ' 法 早 法 塤 归  | 13    | 9     | 超人訪該 -                                     | 1130605                       |                  | V V                | 9                 | +        |                                      |
|    | 口                  | - 14. | 10    | · 律師憲會議 ·                                  | 1130607                       | V                | . V.               | * V               |          |                                      |
|    | <b>匚</b> 頂設,可愛,頁科  | - 15  | 11    | 田登-並法所開業除援期代は言名地が調)。<br>期点、展定注意進行期日        | 1130715                       | V .              | 1.<br>             | *                 |          |                                      |
|    | 睑漱眼面 百五,丹          | - 01  | 12    | 開始                                         | 1130720                       | V V              | ¥                  | * <u>v</u>        |          |                                      |
|    | <u> </u>           | 18    | 14    | 間底-富利約日 -                                  | 1130722                       | v ,              | - V                | * V               | -        |                                      |
|    | 时净证认有众的之罪          | 19    | 15    | 貸板檔製作 -                                    | 1130722                       | ν .              |                    | 3                 | +        | -                                    |
|    | 助律即於有参與人迭          | - 22  | 16    | 開庭-審判期日 -                                  | 1130723                       | ν                |                    | * V               | *        |                                      |
|    | <b>压,</b> 可图P路上舟-+ | 21    | 17    |                                            |                               |                  |                    | 4                 | -        |                                      |
|    | 頃,可                |       | 1.12  |                                            | 14                            |                  | Mars-              | ÷11               |          | 0.04                                 |
|    | 單預設的「V」選           |       | +     | (建始成的分工者 + (目影計算)成計                        | <ul> <li>(作動)資料筆資格</li> </ul> | - m              |                    |                   |          |                                      |
|    | 項。                 |       |       |                                            |                               |                  |                    |                   |          |                                      |
|    | ※工作項目中有關撰          |       |       |                                            |                               |                  |                    |                   |          |                                      |
|    | 狀部分,日期填遞狀          |       |       |                                            |                               |                  |                    |                   |          |                                      |
|    | 日;是否有參與的欄          |       |       |                                            |                               |                  |                    |                   |          |                                      |
|    | 位,律師有協助撰擬          |       |       |                                            |                               |                  |                    |                   |          |                                      |
|    | 或是審閱,即可勾           |       |       |                                            |                               |                  |                    |                   |          |                                      |
|    | 選。                 |       |       |                                            |                               |                  |                    |                   |          |                                      |

|    | ※因【工作項目】未 |
|----|-----------|
|    | 設計空白選項讓律師 |
|    | 自行填寫,因此非  |
|    | 【工作項目】預設之 |
|    | 辦理事項,律師即無 |
|    | 庸填寫。      |
| 3. | 工作時數非必填,惟 |
|    | 為使本會更了解此類 |
|    | 案件之律師工量,鼓 |
|    | 勵律師填寫。    |

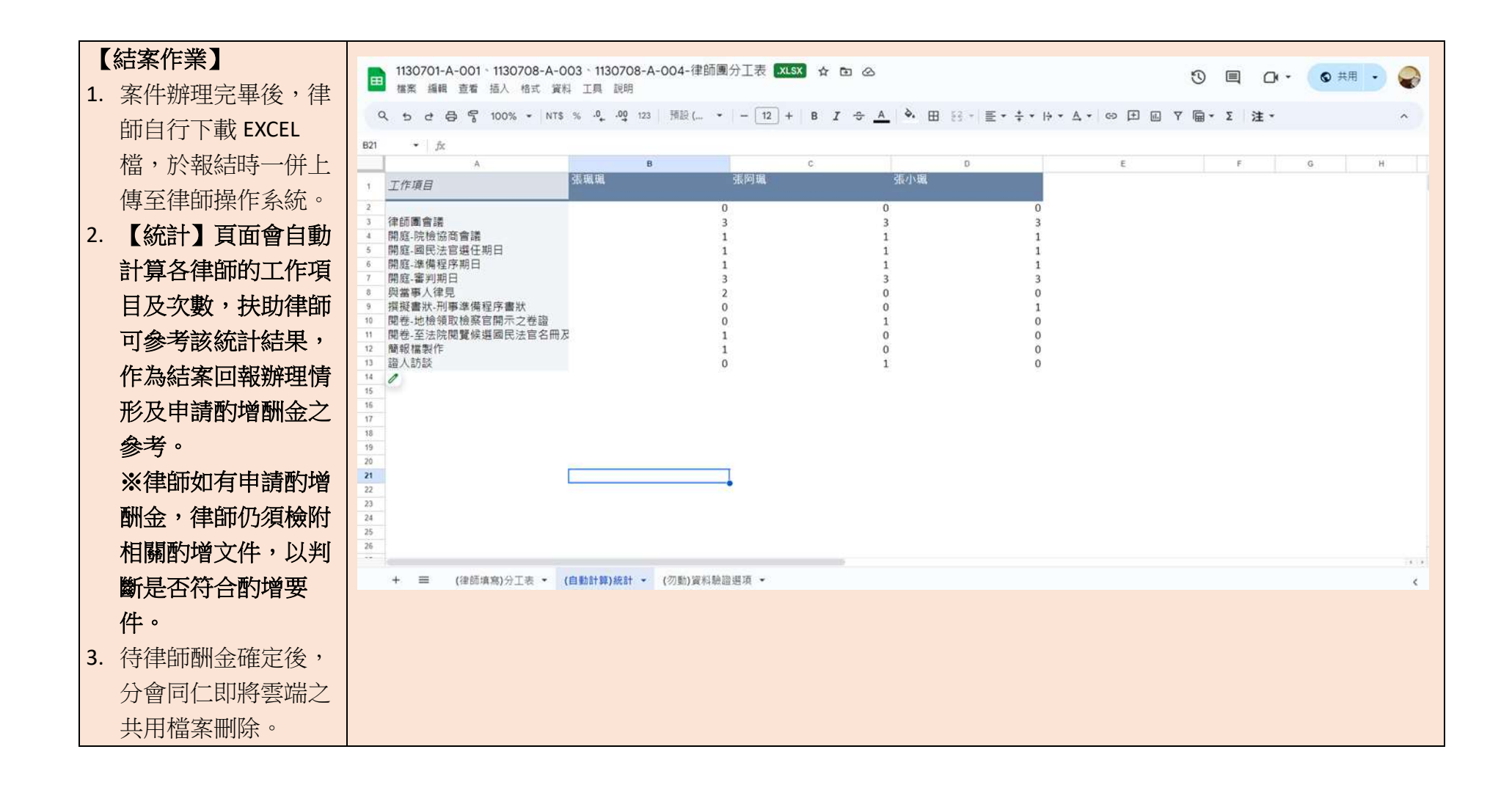